# TAKASBANK DOĞAL GAZ PİYASASI İŞLEMLERİ

# ♦ Hesap Ekstresi ve EFT gönderilecek olan Takasbank IBAN bilgisi

Teminat yatırma ve borç kapatma işlemleri için hesap tipi 11 olan serbest hesap IBANına EFT gönderebilirsiniz. İlgili hesap, şirketinizin Takasbank cari hesabıdır.

| ÖDEME İSLEMLERİ  | EMÎNAT ÎSLEMLERÎ AVANS ÎSLEMLER | TI FATURA İSLEMLERİ TANI | MLAMALAR RAPORLAR                     |
|------------------|---------------------------------|--------------------------|---------------------------------------|
| Kullanıcı Kodu:  | Üve Kodu: Ünvan:                |                          | TEMINAT TAMAMLAMA CAĞRISI RAPORU      |
|                  | oye                             |                          | HESAP EKSTRESİ RAPORU                 |
|                  |                                 |                          | TEMÍNAT HAREKET RAPORU                |
|                  |                                 |                          | TEMĪNAT NEMA RAPORU                   |
|                  |                                 |                          | TEMİNAT BAKİYE RAPORU                 |
|                  |                                 |                          | BULUNDURULMASI GEREKEN TEMINAT RAPORU |
|                  |                                 |                          | EFT MESAJ DURUM RAPORU                |
|                  |                                 |                          |                                       |
|                  |                                 |                          | DOTORODAR                             |
| Hesap Ekstresi   |                                 |                          |                                       |
|                  |                                 |                          |                                       |
|                  |                                 |                          |                                       |
|                  |                                 |                          |                                       |
| Katılımcı TVS No | Un                              | van                      |                                       |
| Üye Kod          | EIG                             | 2                        |                                       |
| Tarih Aralığı    | 10/07/2018                      | 10/07/2018               |                                       |
| Hesap Bilgileri  |                                 |                          |                                       |
| Hesap Tipi       | 11                              | •                        |                                       |
| Hesap Adı        | 11                              |                          |                                       |
| Cura No.         | DGDNT                           |                          |                                       |
| Sira NO          | DGFNT                           |                          |                                       |
| IBAN             | DGINT                           | 3                        |                                       |
|                  |                                 |                          |                                       |
| Hesap Ekstresi   |                                 |                          |                                       |
|                  |                                 |                          |                                       |
|                  |                                 |                          |                                       |
|                  |                                 |                          |                                       |
|                  |                                 |                          |                                       |
| Katılımcı TVS No |                                 | Unvan                    |                                       |
|                  |                                 |                          |                                       |
| Üye Kod          |                                 | EIC                      |                                       |
| Tarih Aralığı    | 14/08/2018                      | 14/08/2018               |                                       |
| Veran Bileile-i  |                                 |                          |                                       |
| nesap bliglieri  |                                 |                          |                                       |
| Hesap Tipi       | 11                              | •                        |                                       |
| Hesap Adı        | ÜYE SERBEST HESA                | BI                       | 1                                     |
| Sıra No          | 1                               | <b>•</b>                 |                                       |
| IBAN             | TR                              |                          |                                       |
|                  |                                 |                          |                                       |

#### ♦ Teminat yatırma

EPİAŞ tarafından belirlenen bulundurmanız gereken teminat tutarlarınızı, **Teminat İşlemleri** menüsünden serbest hesap bakiyeniz ile tamamlayabilirsiniz.

Öncelikle Piyasa Kod alanından hangi teminat türü yatırılacaksa seçilir. İşlem, Fatura İşlem, Dengesizlik teminat türlerinden bir tanesi seçildikten sonra Teminat Yatırma tuşuna basılır.

| Doğalgaz Piyasası İşlemleri |                   |                 |                  |              |          |
|-----------------------------|-------------------|-----------------|------------------|--------------|----------|
| ÖDEME İŞLEMLERİ             | TEMİNAT İŞLEMLERİ | AVANS İŞLEMLERİ | FATURA İŞLEMLERİ | TANIMLAMALAR | RAPORLAR |
| Kullanıcı Kodu:             | TEMINAT YATIRMA/  | ÇEKME İŞLEMLERİ |                  |              |          |
|                             |                   |                 |                  |              |          |

| Teminat Yatırma Çekme İşlemleri |                |                                          |
|---------------------------------|----------------|------------------------------------------|
|                                 |                | •                                        |
| Proje Kod DGZ 🗸                 | Listele        | <mark>ninat Yatırma</mark> Teminat Çekme |
| Piyasa Kod ISLM 🔻 İş            | İşlem Teminatı |                                          |
| Katılımcı TVS No                | Unvan          |                                          |
| Üye Kod                         | EIC            |                                          |

Nakit olarak teminat yatırılmak istenildiğinde Teminat yatırma ekranında Kıymet Tipi NK olarak kalmalıdır. Teminat Kodu alanının yanındaki "?" soru işareti tıklanır.

| Teminat Yatırma            |      |    |                   |
|----------------------------|------|----|-------------------|
| Proje Kod                  | DGZ  |    | Doğalgaz Piyasası |
| Piyasa Kod                 | ISLM | ×. | İşlem Teminatı    |
| Müşteri No                 |      |    | Ünvan             |
| Üye Kodu                   |      |    | Proje Müşteri     |
| Kıymet Tipi                | NK   |    |                   |
| Teminat Kodu               |      |    |                   |
| Kıymet Grubu               |      |    |                   |
| Döviz Kodu                 |      |    |                   |
| Tanımı                     |      |    |                   |
| Bakiye                     |      |    |                   |
| Adet/Tutar                 |      |    |                   |
| Fiyat                      |      |    |                   |
| Zorunlu Nakit Teminat Tuta | er 🗌 |    | 0,00              |
| Zorunlu Toplam Teminat Tu  | itar |    | 0,00              |
|                            |      |    |                   |
|                            |      |    | Kaydet Çıkış      |
|                            |      |    |                   |
|                            |      |    |                   |

# Bakiye seçilir, çift tıklanır.

| Temir | at Yatırm | а         |             |         |                 |        |               | × |
|-------|-----------|-----------|-------------|---------|-----------------|--------|---------------|---|
| Proje | e Kod     |           | DGZ         |         | jalgaz Piyasası |        |               |   |
| Piya  | sa Kod    |           | ISLM        | ▼ İşle  | em Teminatı     |        |               |   |
| Müşt  | eri No    |           |             | Ünv     | an              |        |               |   |
| Üye   | Kodu      |           |             | Pro     | je Müşteri      |        |               |   |
| Kıym  | net Tipi  |           | NK          | T       |                 |        |               |   |
| Temi  | nat Kodu  |           |             |         |                 | ?      |               |   |
| Kŋ    | Teminat K | odu Yardı | m Ekranı    |         |                 |        | ×             |   |
| Dö    | Tip       | Teminat   | Kıymet Grub | Döviz K | Tanımı          | Fiyatı | Bakiye        |   |
| Таі   | NK        | TL        | CASH        | 0       | TL NAKIT        | 1,00   | 44.338.727,67 |   |
| Ba    |           |           |             |         |                 |        |               |   |
| Ad    | -         |           |             |         |                 |        | U             |   |
| Fiy   |           |           |             |         |                 |        | _             |   |
| Zo    |           |           |             |         |                 |        |               |   |
| Zo    |           |           |             |         |                 |        |               |   |
|       |           |           |             |         |                 |        |               |   |
|       |           |           |             |         | KADAT           |        | 7             | , |
|       |           |           |             |         | KAPAT           |        |               |   |
| _     |           |           |             |         |                 |        |               |   |

Adet/Tutar alanına teminata yatırılacak Tutar yazılır. Kaydet tuşuna basılarak tek aşamada işlem gerçekleştirilir.

| Teminat Yatırma          |          |                   |   | ×            |
|--------------------------|----------|-------------------|---|--------------|
| Proje Kod                | DGZ      | Doğalgaz Piyasası |   |              |
| <sup>K</sup> Piyasa Kod  | ISLM v   | İşlem Teminatı    |   |              |
| Müşteri No               |          | Ünvan             |   |              |
| Üye Kodu                 |          | Proje Müşteri     |   |              |
| Kıymet Tipi              | NK 🗸     |                   |   |              |
| Teminat Kodu             | TL       |                   | ? |              |
| Kıymet Grubu             | CASH     |                   |   |              |
| Döviz Kodu               | 0        |                   |   |              |
| Tanımı                   | TL NAKIT |                   |   |              |
| Bakiye                   |          | 44.338.727,67     |   |              |
| Adet/Tutar               |          | 25.000,00         |   |              |
| Fiyat                    |          | 1,000000          |   |              |
| Zorunlu Nakit Teminat Tu | tar      | 0,00              |   |              |
| Zorunlu Toplam Teminat 1 | ſutar    | 0,00              |   |              |
|                          |          |                   |   |              |
|                          |          |                   |   | Kaydet Çıkış |
|                          |          |                   |   | Û            |
|                          |          |                   |   |              |

Listele tuşu ile güncel teminat bakiyeleri görüntülenebilir.

#### ♦ Teminat Çekme

Teminat yatırma çekme işlemleri ekranında öncelikle çekilmek istenen teminat seçilir. Sonrasında Teminat Çekme tuşuna basılır.

| Teminat Yatırma Çekme                                        | İşlemleri            |                                    |              |            |           |            |                                       |
|--------------------------------------------------------------|----------------------|------------------------------------|--------------|------------|-----------|------------|---------------------------------------|
| Proje Kod DG<br>Piyasa Kod FA<br>Katılımcı TVS No<br>Üye Kod | Z V<br>TURAISL V Fat | ura İşlem Teminatı<br>Unvan<br>EIC | -            |            |           |            | Listele Teminat Yatırma Teminat Çekme |
| Proje Kodu                                                   | Piyasa Kodu          | Kıymet Tipi                        | Teminat Kodu | Döviz Kodu | Tanım     | Adet/Tutar | Fiyat                                 |
|                                                              |                      |                                    |              |            |           |            |                                       |
| DGZ                                                          | FATURAISL            | DVZ                                | EUR          | 20         | EUR DOVIZ | 110        | 5.94586                               |
| DGZ                                                          | FATURAISL            | DVZ                                | USD          | 1          | USD DOVIZ | 349.99     | 5.12886                               |
| DGZ                                                          | FATURAISL            | NK                                 | π            | 0          | TL NAKIT  | 7548761.1  | 1                                     |

Açılan ekranda Adet/Tutar alanına teminattan çekilmek istenen tutar yazılır.

| Teminat Çekme | ×                                                 |
|---------------|---------------------------------------------------|
| Proje Kod     | DGZ                                               |
| Piyasa Kod    | FATURAISL                                         |
| Müşteri No    | Ünvan                                             |
| Üye Kodu      | Proje Müşteri                                     |
| Kıymet Tipi   | NK                                                |
| Teminat Kodu  | n                                                 |
| Döviz Kodu    | 0                                                 |
| Tanımı        | TL NAKIT                                          |
| Bakiye        | 7.548.761,10                                      |
| Adet/Tutar    | 45.000,00                                         |
| Fiyat         | 1,000000                                          |
| Aktarım Tipi  | 🔵 Çekilen Tutar Aracı Banka hesabına EFT yapılsın |
|               | 🔵 Çekilen Tutar Takasbank 11 hesabına aktarılsın  |
|               |                                                   |
|               | Kaydet Cikis                                      |
|               | Kayuet Çikiş                                      |

Aktarım Tipi Aracı Banka hesabına EFT ya da Takasbank cari hesabına virman olarak seçilir. İşlemin gerçekleşmesi için Kaydet tuşuna basılır. İşlem tek aşamada(tek kullanıcı ile) gerçekleşir.

| Teminat Çekme | ×                                                 |
|---------------|---------------------------------------------------|
| Proje Kod     | DGZ                                               |
| Piyasa Kod    | FATURAISL                                         |
| Müşteri No    | Ünvan                                             |
| Üye Kodu      | Proje Müşteri                                     |
| Kıymet Tipi   | NK                                                |
| Teminat Kodu  | n                                                 |
| Döviz Kodu    | 0                                                 |
| Tanımı        | TLNAKIT                                           |
| Bakiye        | 7.548.761,10                                      |
| Adet/Tutar    | 45.000,00                                         |
| Fiyat         | 1,000000                                          |
| Aktarım Tipi  | 🤨 Çekilen Tutar Aracı Banka hesabına EFT yapılsın |
|               | 🔵 Çekilen Tutar Takasbank 11 hesabına aktarılsın  |
|               | Kaydet Çıkış                                      |

# Aracı Bankaya EFT

# Takasbank 11-Serbest hesaba virman

| Teminat Çekme |                   |                     |                    |         |        | ×     |
|---------------|-------------------|---------------------|--------------------|---------|--------|-------|
| Proje Kod     | DGZ               |                     |                    |         |        |       |
| Piyasa Kod    | FATURAISL         |                     |                    |         |        |       |
| Müşteri No    |                   | Ünvan               |                    |         |        |       |
| Üye Kodu      |                   | Proje Müşteri       |                    |         |        |       |
| Kıymet Tipi   | NK                |                     |                    |         |        |       |
| Teminat Kodu  | π                 |                     |                    |         |        |       |
| Döviz Kodu    | 0                 |                     |                    |         |        |       |
| Tanımı        | TL NAKIT          |                     |                    |         |        |       |
| Bakiye        |                   | 7.548.7             | 61,10              |         |        |       |
| Adet/Tutar    |                   | <mark>30.0</mark>   | <mark>00,00</mark> |         |        |       |
| Fiyat         |                   | 1,00                | 00000              |         |        |       |
| Aktarım Tipi  | 🔵 Çekilen Tutar A | aracı Banka hesabın | a EFT y            | apılsın |        |       |
|               | 🧿 Çekilen Tutar T | akasbank 11 hesab   | ına akt            | arılsın |        |       |
|               |                   |                     |                    |         |        |       |
|               |                   |                     |                    |         | Kaydet | Çıkış |

# ♦ Borç Kapatma İşlemleri

Borç ödemelerinizin tamamını Ödeme İşlemleri menüsünden serbest hesap bakiyeniz ile tamamlayabilirsiniz.

Öncelikle ödeme tipi bölümünden borç kapatma yapmak üzere ilgili borç tipi seçilir. Borç tipinin seçilmesi ile birlikte borç tutarı alanı otomatik olarak doldurulmaktadır. Ödenecek tutar alanına kapatılması istenen borç yazılır ve Ödeme Yap tuşuna basılır.

| oğalgaz Piyasası İşlemleri      |                 |                          |                  |              |           |
|---------------------------------|-----------------|--------------------------|------------------|--------------|-----------|
| ÖDEME İŞLEMLERİ TEN             | İİNAT İŞLEMLERİ | AVANS İŞLEMLERİ          | FATURA İŞLEMLERİ | TANIMLAMALAR | RAPORLAR  |
| ÖDEME İŞLEMLERİ                 | Üye Kodu:       | Ünvan:                   |                  |              |           |
|                                 |                 |                          |                  |              | _         |
|                                 |                 |                          |                  |              |           |
| deme İşlemleri                  |                 |                          |                  |              |           |
|                                 |                 |                          |                  | Listele      | Ödeme Yap |
| Katılımcı TVS No                | Unvan           |                          |                  |              |           |
| oye Kou                         |                 |                          |                  |              |           |
| Ödeme Tipi                      |                 |                          |                  |              |           |
| O AVANS ÖDEMESİ                 | 0,00            |                          |                  |              |           |
| 📀 FATURA ÖDEMESİ                | 632.654,64      |                          |                  |              |           |
| O AVANS TEMERRÜT ÖDEMESİ        | 0,00            |                          |                  |              |           |
| FATURA TEMERRÜT ÖDEMESİ         | 632.654,64      | Kontovon popul con öprar | TADÍUÍ           |              |           |
| TAKASBANK KOMISYON BORCU ODEMES | cst 0.00        | KOMISTON BORCU SON ODEME | IAKIHI           |              |           |
|                                 | 0,00            |                          |                  |              |           |
| Borç Tutarı                     | 632.654,64      |                          |                  |              |           |
| 11 Serbest Hesap Bakiye         | 75.625.537,43   |                          |                  |              |           |

## Aracı Banka Tanımlama / Güncelleme / Silme

Takas alacaklarınızın(Avans ve Fatura) ve Teminat çektiğiniz tutarların EFT ile gönderileceği Aracı Banka hesap bilgisi, **şirketinizin iki kullanıcısı tarafından Tanımlamalar** menüsünden sisteme tanımlanır.

Hesap Tanımlama Giriş ekranında Ekle tuşuna basılır.

| Doğalgaz Piyasası İşlemleri |                   |                 |                  |               |          |   |  |  |  |  |
|-----------------------------|-------------------|-----------------|------------------|---------------|----------|---|--|--|--|--|
| ÖDEME İŞLEMLERİ             | TEMİNAT İŞLEMLERİ | AVANS İŞLEMLERİ | FATURA İŞLEMLERİ | TANIMLAMALAR  | RAPORLAR |   |  |  |  |  |
| Kullanıcı Kodu:             | D100 Üye Kodu:    | Ünvan:          |                  | HESAP TANIMLA | MA GİRİŞ |   |  |  |  |  |
|                             | _                 |                 |                  | HESAP TANIMLA | MAONAY   | _ |  |  |  |  |
| 1                           |                   |                 |                  |               |          |   |  |  |  |  |

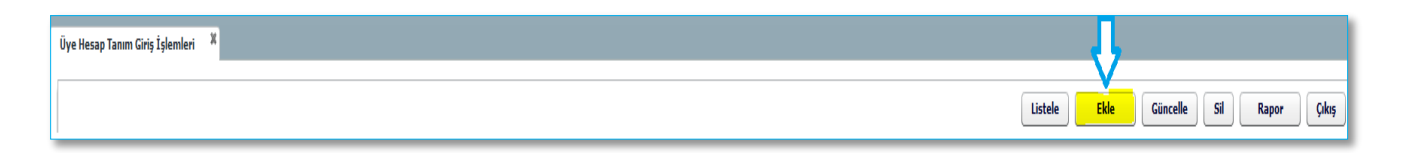

Açılan ekranda Alıcı Hesap No\IBAN alanına 26 haneli IBAN bilgisi girilir. Sonrasında Kaydet tuşuna basılır. Bu aşamada, Giriş yapılmış olup ilgili kayıt Onay yapılmak üzere diğer kullanıcının onay ekranına gönderilir.

| Hesap Tanım Giriş/Düzeltm | e            | ×                           |
|---------------------------|--------------|-----------------------------|
|                           |              | <b>Kaydet</b> Temizle Çıkış |
|                           |              |                             |
|                           |              |                             |
| Katılımcı T               | VS No        | Unvan                       |
| Üye Kod                   |              | EIC                         |
|                           |              |                             |
| Transfer                  | Тірі         | Ödeme Türü                  |
| EFT                       | •            | Müşteri Ödemesi 🛛 🔻 M01     |
| Döviz Ko                  | du           |                             |
| п                         | •            | ✓ Seçili Hesap              |
| Alici Hesi                | ap No \ IBAN |                             |
|                           |              | 🗸 IBAN'a                    |
|                           |              |                             |
| Banka Kod                 | u            |                             |
|                           | ?            |                             |
| Şube Kodu                 |              |                             |
| 90001                     | ?            | 1BAN Merkez Şubesi          |

Giriş yapan kullanıcıdan farklı bir kullanıcı, Üye Hesap Tanım Onay ekranından ilgili kaydı seçerek Onay tuşuna basarak işlemi onaylar.

İlgili işlem onaylanmak istenmiyorsa İptal tuşuna basarak iptal edilebilir.

| ł | Kullanıcı Kodu: D900 Üye Kodu: MÜnvan: |              |    |         |            |          |              |               |             |                 |             |                |               |               |             |             |           |            |
|---|----------------------------------------|--------------|----|---------|------------|----------|--------------|---------------|-------------|-----------------|-------------|----------------|---------------|---------------|-------------|-------------|-----------|------------|
| ľ | Üye He                                 | esap Tanım O | ау |         |            |          |              |               |             |                 |             |                |               |               |             | Listele Or  | ay İptal  | Çıkış      |
| l | Ŷ                                      | İşlem        |    | Üye Adı | Müşteri No | Üye Kodu | Proje Müşter | Transfer Tipi | Döviz Cinsi | Hesap No / IBAN | Şube Kod/Şu | Şube Adı       | Alıcı Banka K | Alıcı Banka H | Muhabir Bic | Aracı Banka | Kullanıcı | İşlem Tari |
|   |                                        | Ekleme       |    |         |            |          |              | EFT           | π           | TR              | 90001       | IBAN Merkez Şu |               |               |             |             | D100      | 14/08/201  |